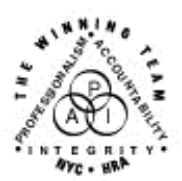

FAMILY INDEPENDENCE ADMINISTRATION

Seth W. Diamond, Executive Deputy Commissioner

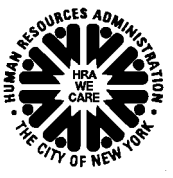

James K. Whelan, Deputy Commissioner Policy, Procedures and Training Lisa C. Fitzpatrick, Assistant Deputy Commissioner Office of Procedures

## POLICY BULLETIN #04-62-SYS

## NYCWAY UPDATE: ASSIGNMENTS TO SA AND POISED

| Date:<br>April 1, 2004                                  | Subtopic(s):                                                                                                    |
|---------------------------------------------------------|----------------------------------------------------------------------------------------------------|
| 7.pm 1, 2004                                            |                                                                                                    |
| This procedure can<br>now be accessed on the<br>FIAweb. | The purpose of this policy bulletin is to inform staff that female<br>participants can now be simultaneously enrolled in a Substance<br>Abuse (SA) program and in a Perfect Opportunity for Individual Skills<br>and Educational Development (POISED) program.                                                                                                    |
|                                                         | Participants who are enrolled in a nonintensive SA treatment<br>program will be assessed to determine enrollment in the POISED<br>program. Assessment may be done by the designated Worker at the:                                                                                                    |
|                                                         | Riverview Job Center;                                                                                                    |
|                                                         | Substance Abuse Service Center (SASC);                                                                                                    |
|                                                         | Comprehensive Service Model (CSM) vendor; or                                                                                                    |
|                                                         | Enhanced Service Model (ESM) vendor.                                                                                                    |
|                                                         | NYCWAY will allow SASC and Riverview staff to make POISED<br>assignments when the participant is currently enrolled in a<br>nonintensive SA program. The Web version of NYCWAY will allow<br>CSM and ESM vendors to make POISED assignments. Once the<br>POISED referral is made, NYCWAY will allot 28 hours biweekly for<br>participation in the POISED program. |
| SASC and Riverview Workers                              | To make a POISED assignment, the designated Worker must complete the following:                                                                                                    |
|                                                         | <ol> <li>Enter the Case Number in the Case #/APP Reg# field on the<br/>NYCWAY Master Menu.</li> </ol>                                                                                                    |
|                                                         | <ol> <li>Position the cursor at the Inquiry on Activity field, press Enter<br/>and the Activity Inquiry screen will appear.</li> </ol>                                                                                                    |
|                                                         | 3. Click on <b>Assign</b> and the <b>Assignment Type Selection</b> screen will appear.                                                                                                    |

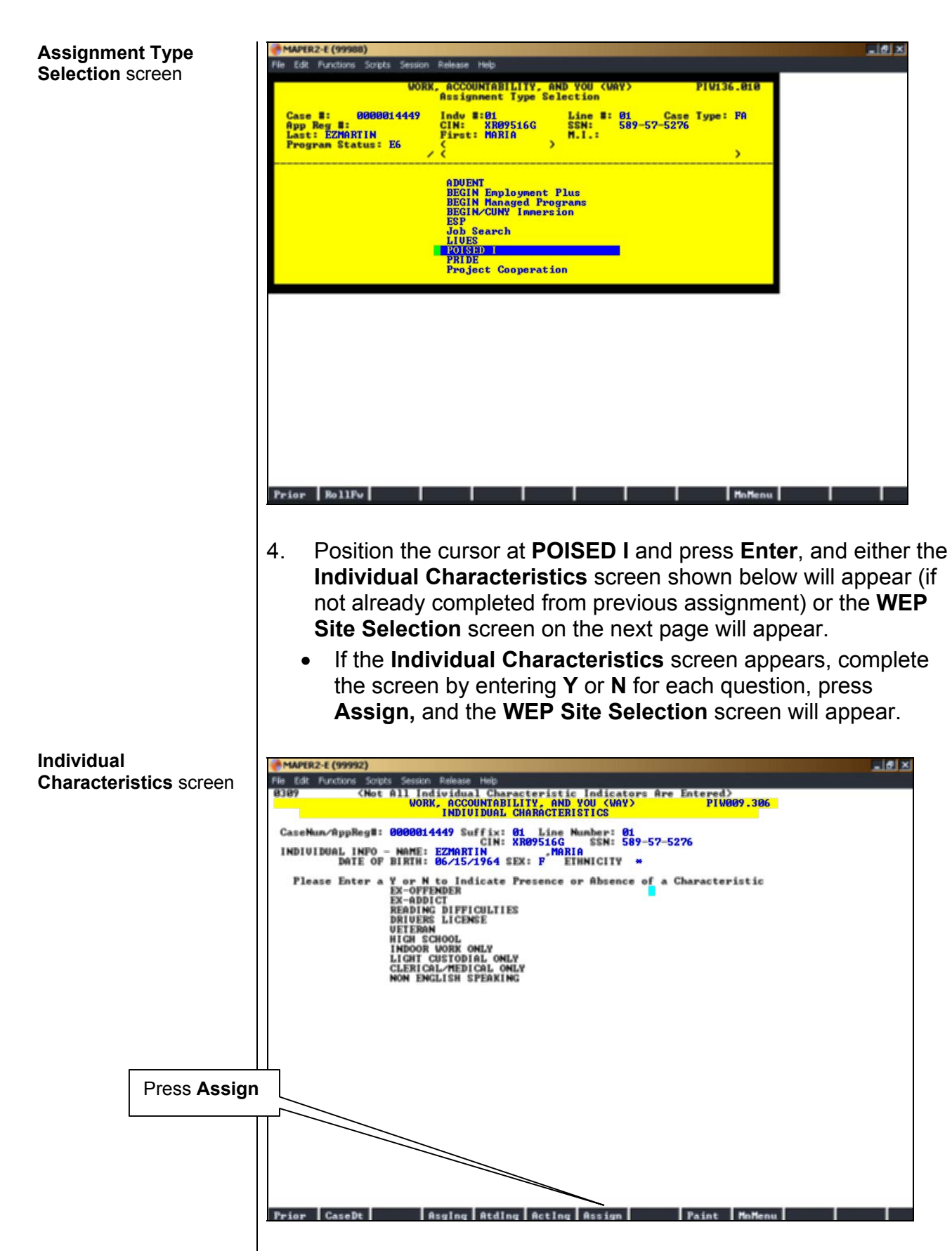

WEP Site Selection screen

|                                                                                                    | -E (99988)                                                                                                    | cripto Soccion                                   | Delease Help                                                               |                                              |                                                                      |                                           | ×      |  |  |
|----------------------------------------------------------------------------------------------------|----------------------------------------------------------------------------------------------------|--------------------------------------------------|----------------------------------------------------------------------------|----------------------------------------------|----------------------------------------------------------------------|-------------------------------------------|--------|--|--|
|                                                                                                    | File Edit Functions Scripts Session Release Help<br>WORK, ACCOUNTABILITY, AND YOU (WAY) PIW094.120<br>U1 WEP Site Selection |                                                  |                                                                            |                                              |                                                                      |                                           |        |  |  |
| Case #:0000014449Indv #:01Line #: 01Case Type: FAApp Reg #:CIN:XR09516GSSN:589-57-5276Last:EZMARTINFirst:MARIAM.I.:Program Status:E6> |                                                                                                    |                                                  |                                                                            |                                              |                                                                      | Score<br>determines<br>priority           |        |  |  |
| Boro                                                                                                    | Site<br>Code                                                                                                    | Site Name                                        |                                                                            | JB<br>CD                                     | Job Desc                                                             | Score                                     | level. |  |  |
| ■===<br>1<br>1<br>1<br>1                                                                                                    | P1U18<br>P1VS3<br>P1VS6<br>P3VS5                                                                                            | POISED FO<br>NETWORK F<br>INSTITUTE<br>SOUTH BRO | R SUCCESS/CITY C<br>OR EMPLOYMENT OP<br>FOR THE DEU OP<br>NX OVERALL ECONO | DLLEG 01<br>Portu 01<br>Disab 01<br>Mic D 01 | Office Service<br>Office Service<br>Office Service<br>Office Service | s 150<br>s 125<br>s 125<br>s 125<br>s 115 |        |  |  |
| Prior                                                                                                    |                                                                                                    | D                                                | irAsg DemIng A                                                             | ctIng WHr                                    | Ing SitIng Pa                                                        | aint MnMen                                | A      |  |  |

- 5. Position the cursor at the desired site and press Enter.
  - If the site selected is a high- or medium-priority site (a high score reflects a high-priority site, which is a site most convenient for the participant), Action Code 120A Assigned to WEP Site will post and the POISED Assignment Detail screen will appear.
  - If the site selected was low-priority (a low score reflects a lowpriority site, which is a site least convenient for the participant), NYCWAY will display the message on the next page.

**Note**: The POISED sites are: City College in Manhattan (**P1U18**), Medgar Evers College in Brooklyn (**P2U20**), and Bronx Community College (**P3U19**). NYCWAY Low-Priority Site message

| MAPER2-E (99988)                                                                                    |                                                                                                    |                                                                           |                                                                 | _ & ×                                           |
|----------------------------------------------------------------------------------------------------|----------------------------------------------------------------------------------------------------|---------------------------------------------------------------------------|-----------------------------------------------------------------|-------------------------------------------------|
| File Edit Functions Scripts Session                                                                 | Release Help                                                                                                    |                                                                           | 1977                                                            |                                                 |
| WORK                                                                                                | ACCOUNTABILITY, AND YOU                                                                                                 | (WAY) PIW                                                                 | 094.120                                                         |                                                 |
| Case #: 0000014449<br>App Reg #:<br>Last: EZMARTIN<br>Program Status: E6                            | Indu #:01 Line 4<br>CIN: XR09516G SSN:<br>First: MARIA M.I.:<br>C >                                                     | #: 01 Case Type<br>589-57-5276                                            | •= FA                                                           |                                                 |
| B This is a Low Prior:<br>= Pre:                                                                    | ity Site That Requires A Su<br>ss F5 To Confirm Selection                                                               | upervisor`s Approva<br>-                                                  | ×1                                                              |                                                 |
|                                                                                                    |                                                                                                    |                                                                           |                                                                 |                                                 |
|                                                                                                    |                                                                                                    |                                                                           |                                                                 |                                                 |
|                                                                                                    |                                                                                                    |                                                                           |                                                                 |                                                 |
|                                                                                                    |                                                                                                    |                                                                           |                                                                 |                                                 |
|                                                                                                    |                                                                                                    |                                                                           |                                                                 |                                                 |
|                                                                                                    |                                                                                                    |                                                                           |                                                                 |                                                 |
|                                                                                                    |                                                                                                    |                                                                           |                                                                 |                                                 |
|                                                                                                    |                                                                                                    |                                                                           |                                                                 |                                                 |
| itSel                                                                                               | Select                                                                                                    |                                                                           | MnMenu                                                          |                                                 |
| . Contact the Si assignment.                                                                        | upervisor to get h                                                                                                    | is/her autho                                                              | rization to ma                                                  | ake the                                         |
| Press <b>F5</b> to<br>Assigned to<br>screen will                                                    | o confirm the site<br>o WEP Site will p<br>appear or                                                                    | selection; A ost and the                                                  | ction Code 1<br>Activity Ιηqι                                   | 20A –<br>ıiry                                   |
| <ul> <li>If the Supe<br/>return to th</li> </ul>                                                    | ervisor wants to re                                                                                                    | eview the site                                                            | es, press Sits                                                  | Sel to                                          |
| <ul> <li>Select a sit<br/>site, Action<br/>the POISE<br/>low-priority<br/>with the first</li> </ul> | te, press <b>Enter</b> an<br>Code <b>120A</b> – As<br><b>D Assignment D</b><br>site, start the site<br>st bullet above. | nd if it is a hi<br>ssigned to W<br><b>letail</b> screen<br>e selection p | gh- or mediu<br>/EP Site will p<br>will appear.<br>process over | m-priorit<br>post and<br>If it is a<br>beginnin |
|                                                                                                    |                                                                                                    |                                                                           |                                                                 |                                                 |
|                                                                                                    |                                                                                                    |                                                                           |                                                                 |                                                 |

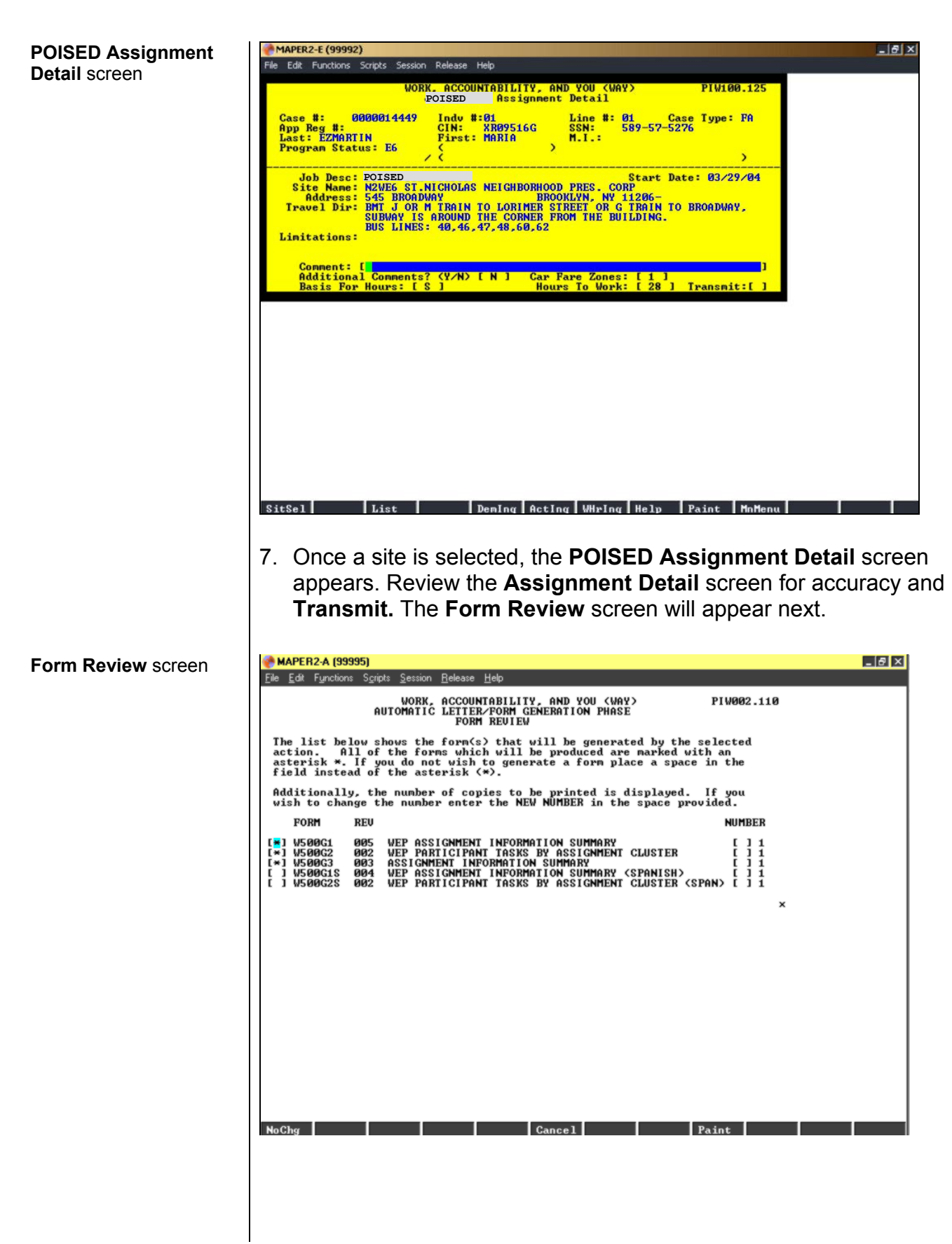

- The Assignment Information Summary (W-500G) form must be printed out in NYCWAY and given to the participant. This form is divided into three (3) separate parts; as a result the Worker must select W-500G1, W-500G2 and W-500G3 to print the form in entirety. This form is also available in Spanish.
- 9. Once the POISED assignment has been made, the Worker must complete the EP that was initiated for the SA referral.

**Note**: If a POISED Worker is concerned about the participant exhibiting signs of SA, s/he must contact the SASC, CSM or ESM Worker to discuss the concerns.

Effective Immediately